## MODIFICARE LA PASSWORD ALL'INTERNO DELL'APPLICAZIONE ADMIN

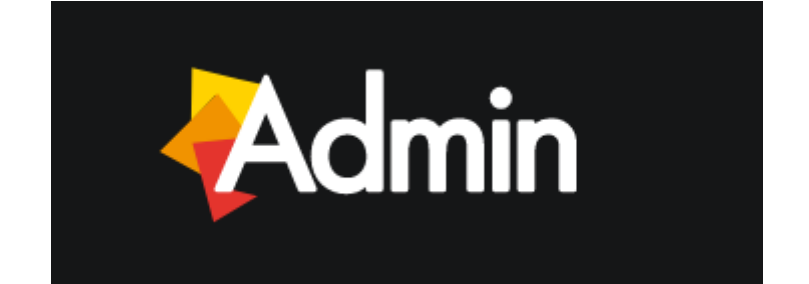

La parte privata del portale, per ciascun utente è protetta da **username** e **password**. Di norma, lo **username** è composto dalla stringa **nome.cognome**. La prima password di accesso è fornita dall'amministratore del sistema ma può essere modificata in ogni momento per garantire la massima sicurezza dei propri accessi (la nuova password dovrà essere composta da almeno **8 caratteri**).

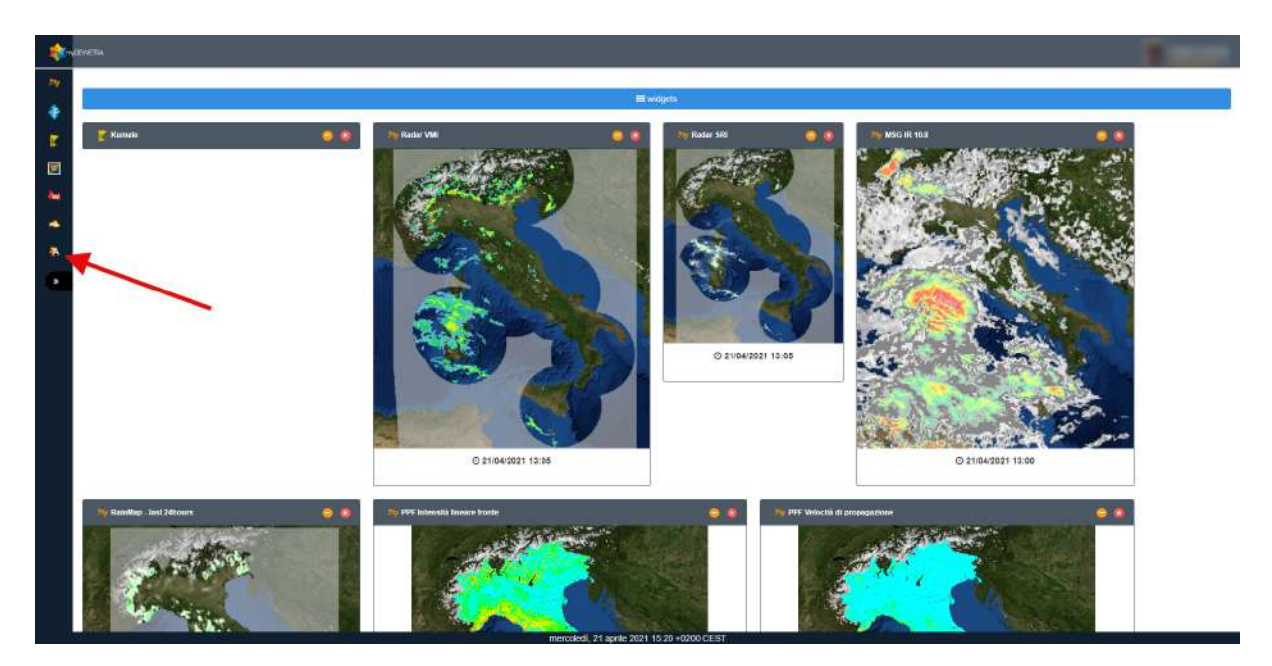

Passo 1: lanciare l'applicazione ADMIN.

**Passo 2:** A questo punto verrà visualizzata la scheda relativa al proprio profilo e si potrà andare a creare una nuova Password cliccando sul pulsante **Modifica**.

| Admin  |                        |                      | Test Admin |
|--------|------------------------|----------------------|------------|
|        |                        |                      |            |
|        |                        |                      |            |
|        | User id                | Nome                 |            |
|        | ( heladree )           | Tani Alem            |            |
|        | E-Idal                 |                      |            |
|        |                        |                      |            |
|        | Telefono Cellulare     |                      |            |
| Medica |                        |                      |            |
| 7      | Dommo di Apparlenenza  |                      |            |
| /      | Cerchie                | Root                 |            |
|        |                        |                      |            |
|        |                        |                      |            |
|        |                        |                      |            |
|        |                        |                      |            |
|        |                        |                      |            |
|        | mercoledi, 21 aprile 2 | 121 15:30 +0200 CEST |            |

**Passo 3:** Successivamente occorrerà inserire la nuova password andandola a digitare sia nello spazio **Password** che nello spazio **Confirm password**, e successivamente cliccare sul tasto **Salva** per memorizzare le informazioni appena inserite.

| Admin                        |                        |                       | essi Admin<br>Inter cover |
|------------------------------|------------------------|-----------------------|---------------------------|
|                              |                        |                       |                           |
|                              |                        |                       |                           |
|                              | User id                | Nome                  |                           |
|                              | ( htt alter )          | TuulAdmin             |                           |
|                              | Password               | Conterna Password     |                           |
|                              |                        |                       |                           |
| Elisteka @Armata EliModifica | E-Mail                 |                       |                           |
|                              | weigen weise           |                       |                           |
|                              | Telelono Cellulare     |                       |                           |
|                              | +38.345 123 1567       |                       |                           |
|                              |                        |                       |                           |
| •                            | Dominio di Appanenenza |                       |                           |
|                              | Cerchie                | Ruol                  |                           |
|                              |                        |                       |                           |
|                              |                        |                       |                           |
|                              |                        |                       |                           |
|                              | mercoledi, 21 aprile 3 | 2021 15 34 +0200 CEST |                           |

**Passo 4:** Se tutto è andato a buon fine l'applicazione risponderà con un messaggio di conferma.

| Admin  |                                            | Constanting and the second second sec |
|--------|--------------------------------------------|----------------------------------------------------------------------------------------------------|
|        | informazione                               |                                                                                                    |
|        | Dato Salvato Correttamente                 |                                                                                                    |
|        | ox.                                        |                                                                                                    |
|        | E-Ani                                      |                                                                                                    |
|        |                                            |                                                                                                    |
|        | Telebro Celane                             |                                                                                                    |
| Modics |                                            |                                                                                                    |
|        | Domino Bioggamenenza                       |                                                                                                    |
|        | Centher Ruge                               |                                                                                                    |
|        |                                            |                                                                                                    |
|        |                                            |                                                                                                    |
|        |                                            |                                                                                                    |
|        |                                            |                                                                                                    |
|        | mercoledi, 21 aprile 2021 15:35 +0200 CEST |                                                                                                    |